| <image/> <image/> <section-header><section-header><section-header></section-header></section-header></section-header>                                                                                                    | Trouble reading this guide?<br>Use this link for PDF version<br>www.bn-link.com<br>Need Help?<br>Email: support@bn-link.com<br>Web: www.bn-link.com/ticket                                                                                                | NOTE: Hold ON/OFF button for 5<br>seconds while it is plugged in to restore<br>the factory setting if you want to erase<br>the light's current settings.<br><b>Light Status</b><br>Mode connection<br><b>Light blinks every 0.5 second-Easy</b><br>Mode connection<br><b>Parameter</b><br>125V 60Hz<br>-3-                                                                                                    | Linkable up to 1728 ft. and easy to<br>install. Heavy duty 18/5 SJTW cord<br>Working Temp: -10 ~60 °C<br>Wi-Fi Frequency: 2.4 GHz<br><b>Install the "Smart Life" App</b><br>1. Search for Smart Life App<br>on App store/Google Play Store, or just<br>scan the QR code below to download.<br>(For iPhone, you can use build-in camera<br>to scan the QR code. For Android, you<br>may need barcode scanner to do that.<br>Please confirm the App icon before<br>-4-                                                                                                    | <ul> <li>downloading.)</li> <li>PS: You can also add this smart light to smart life app directly if you already have to nyour phone, it is compatible and works the same way.</li> <li>2. Register an account and memorize the password, enter your email address or your phone number, then obtain verification code to complete the registry.</li> </ul> | Smart Life<br>Smart Life<br>• Connect with Your Cellphone<br>Requirements: 2.4GHz Wi-Fi network<br>Please note:<br>1.If you only have 5GHz Wi-Fi router,you<br>will not be able to complete the connection.<br>-6- | 2. If you are using a and it broadcast 2 W sure that your phone with the 2.4GHz Wibe the Wi-Fi signal the Wi-Fi wi-Fi wi |
|----------------------------------------------------------------------------------------------------|----------------------------------------------------------------------------------------------------|----------------------------------------------------------------------------------------------------|----------------------------------------------------------------------------------------------------|----------------------------------------------------------------------------------------------------|----------------------------------------------------------------------------------------------------|----------------------------------------------------------------------------------------------------|
| Image: Distribution of the state of the state of the | <ul> <li>&gt; Confirm the light status and tap the option "is fast blinking (0.5 s/time)" in the pop-up menu.</li> <li>(If you don't see light quickly blinking, press On/Off button to reset.)</li> <li>&gt; Rename the device or tap "Done".</li> </ul> | B: AP Mode(Light blinks once every 2<br>seconds ) If the Easy mode connection<br>failed, please remove and install the<br>smart light into your power outlet again.<br>When the light is blinking quickly, it is<br>in Easy mode. Hold the power button<br>for about 7 seconds to enter into AP<br>mode. Once you see the light slowly<br>blinking(every 2 seconds), you can<br>start to try the AP mode connection.<br>> Tap the option "is slowly blinking<br>(2 s/time)" in the pop-up menu.<br>-12- | Implete of the following increase up or solution indication         In fast blackung (0.55/mm)         In solution         In the solution of the device's hotspot         In the solution of the device's hotspot         In the solution of the device's hotspo | >Tap "Go to Connect" and choose<br>Wi-Fi hotspot named "SmartLife-xxx",<br>then go back to Smart Life application;<br>>Wait till successful configuration and<br>rename the device or tap "Done".<br>Settings Wi-Fi<br>Wi-Fi<br>SmartLife-5005<br>CHOOSE A NETWORK.                                                                                        | ► Getting to Know Smart Life<br>App                                                                                                    | Note: edit the defaui<br>interface, for better r<br>Create Automa<br>You can create certa<br>groups on Smart Life<br>you to control differe<br>in different rooms at                                                                                                    |

| <ul> <li>How To Connect with Amazon<br/>Alexa</li> <li>Requirements:</li> <li>1.Amazon Alexa Device and Alexa App<br/>2.The Smart device connected with<br/>Smart Life App</li> <li>3.Smart Life App user ID and password.</li> <li>Add Smart Life as a "Skill" for Alexa<br/>Open Alexa app and choose Skills &amp;<br/>Games</li> <li>-&gt; Search for Smart Life</li> <li>-&gt; EnVABLE TO USE</li> <li>-&gt; Enter the Smart Life account</li> <li>-19-</li> </ul> | >Authorize to use<br>>Choose Smart Life. And then, the<br>devices you added on will sync to Alexa<br>App. You can also ask Alexa to discover<br>new devices for you in this moment.                                                                                                    | Image: state of the state state of the state of the state of the state of | be able to identify the device.<br>$ \begin{array}{c} \hline                                    $                                                                                                    | on Alexa App. You should make sure all<br>the smart devices' names at your home<br>are nonrepetitive and recognizable for<br>Alexa. For other questions about Alexa,<br>please find out with Amazon Alexa<br>support page, or contact us for help<br>directly by email.<br><b>Tips for using Alexa Voice Control</b><br>Please make sure the device name you<br>set for the smart device is unique and<br>recognizable for Alexa voice assistant.<br>You should make sure all the smart<br>devices names at your home are non-<br>repetitive and recognizable for Alexa.<br>-23- | Voice assistant system needs the exact command to do the work.  How To Connect with Google Home Apper Successfully, you can start to link them to Google Home app: Open Google Home app and find "Set up device">Click "Works with Google">Search Smart Life>Authorize to us mart Life account>Authorize to us. | After that, you will se<br>at the home page of<br>"Linked to you", but<br>the device name and<br>a room for it.                                                                                                    |
|----------------------------------------------------------------------------------------------------|----------------------------------------------------------------------------------------------------|----------------------------------------------------------------------------------------------------|----------------------------------------------------------------------------------------------------|----------------------------------------------------------------------------------------------------|----------------------------------------------------------------------------------------------------|----------------------------------------------------------------------------------------------------|
| <text></text>                                                                                                    | <ul> <li>Devices settings</li> <li>General</li> <li>Name</li> <li>Smart device</li> <li>Home</li> <li>Add to a home</li> <li>Unlink Go Smart</li> </ul> In Trouble Shooting Q: Why did my phone connection fail? A: * You should try both Easy Mode and AP Mode, read page 5-page 14, make sure to follow the guide and try again29- | <ul> <li>* Confirm your home Wi-Fi is 2.4GHz<br/>and that you've entered the correct<br/>password during the connection.</li> <li>* Remove&amp;Install the smart device to<br/>start again.</li> <li>Contact the customer support team for<br/>assistance if you still have problems with<br/>the connection after following the steps<br/>above.</li> <li>Q: Why can't I voice control the<br/>device with my Alexa/Google</li> <li>A: * Make sure the smart device is<br/>connected successfully on the Smart<br/>Life app. Ensure that they are working<br/>-30-</li> </ul>                                                                                                    | <ul> <li>well by testing to see if you can turn the plug on and off through the app.</li> <li>* Make sure the same account is linked on the Smart Life as a skill on Alexa/ Google App.</li> <li>* Make sure your Alexa/Google device is working fine.</li> <li>* Check the device names that you set for this smart device, it should be nonrepetitive and recognizable for voice assistant, Also, please make sure your native language is available for Alexa.</li> <li>If you still having trouble controlling our smart device through voice control after -31-</li> </ul> | following all instructions, do not hesitate<br>to contact us for help.<br>Q: Do I need to set up the device<br>again if I changed my router?<br>A: Yes, you must set up the smart<br>device again if there are any changing<br>the the current wifi status. (i.e changing<br>the name of the wifi, changing the<br>router/modem). There is no need to<br>set the device up again if you are just<br>changing the placement of the router<br>in the same house.<br>Q: Why does it turns on/off or comes<br>offline surprisingly ?<br>-32-                                         | A: Make sure your connection to the<br>wifi is not interrupted. Check to see if<br>there were any timers/schedules set for<br>the device. If everything looks fine, reset<br>the device and install it again on the<br>app. Email us at support@bn-link.com if<br>the problem still persists"                   | product's rating. Do<br>disassemble the devi<br>safety risks and prod<br>the device. This devi<br>flammability standard<br><b>Warranty</b><br>30 days money-back<br>f you're not satisfied<br>you can choose to re<br>within 30 days.<br>15 months warranty:<br>* The device was use<br>technical working co |

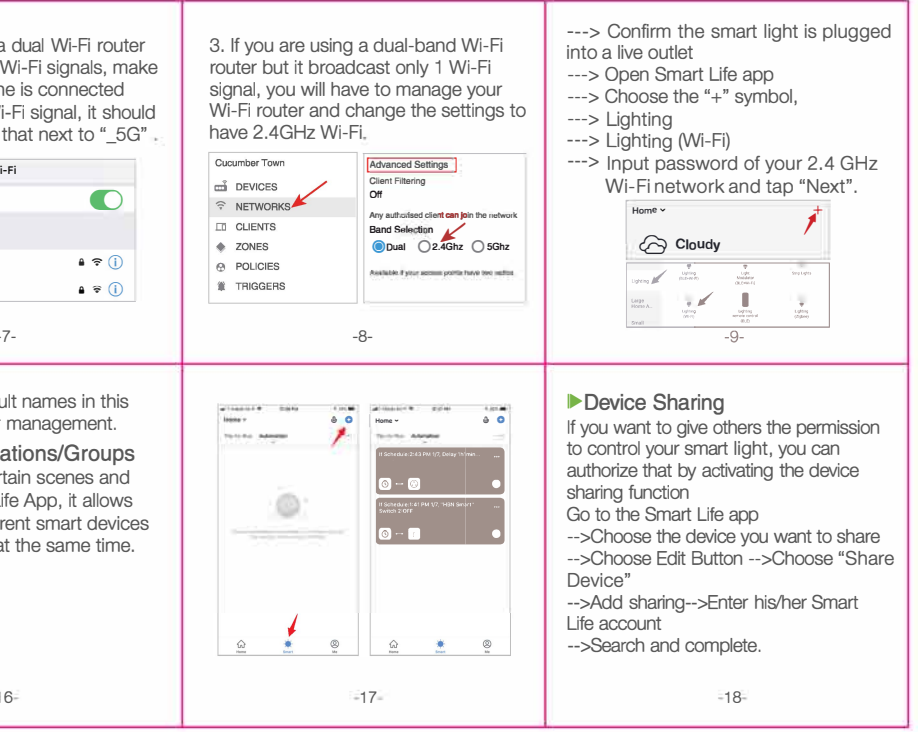

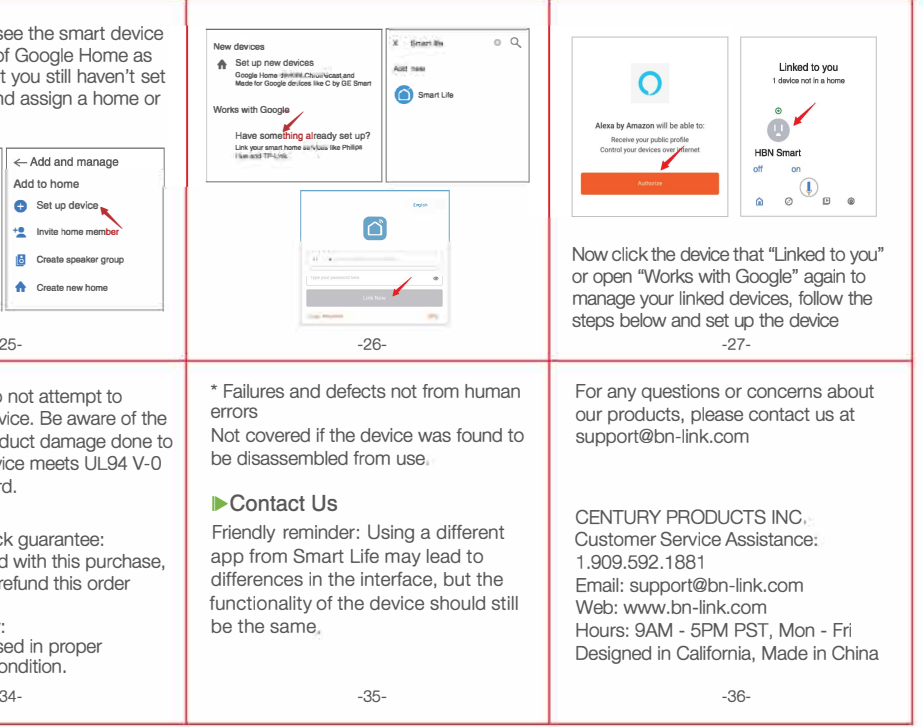